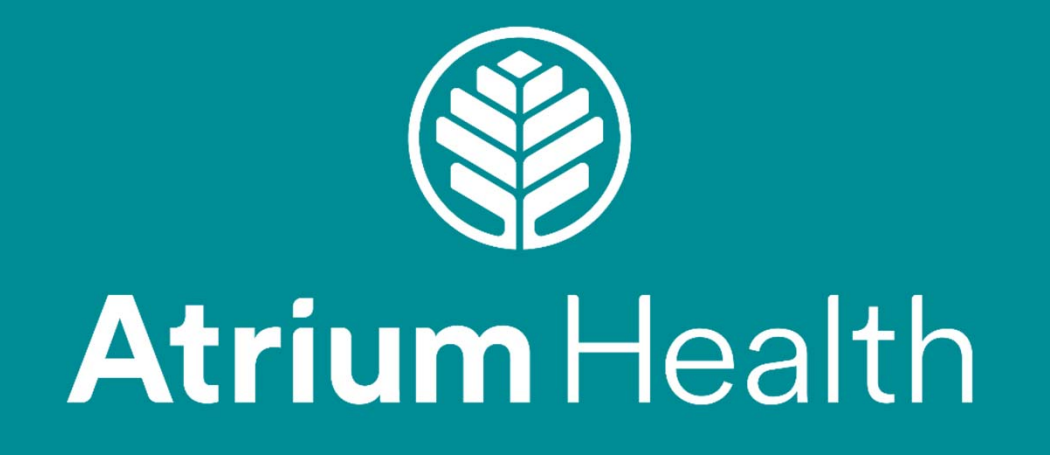

Certiphi I-9 Step-by-Step

## Welcome to ApplicationStation

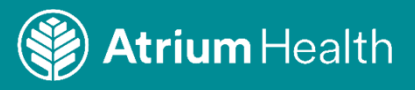

#### **ApplicationStation**

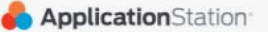

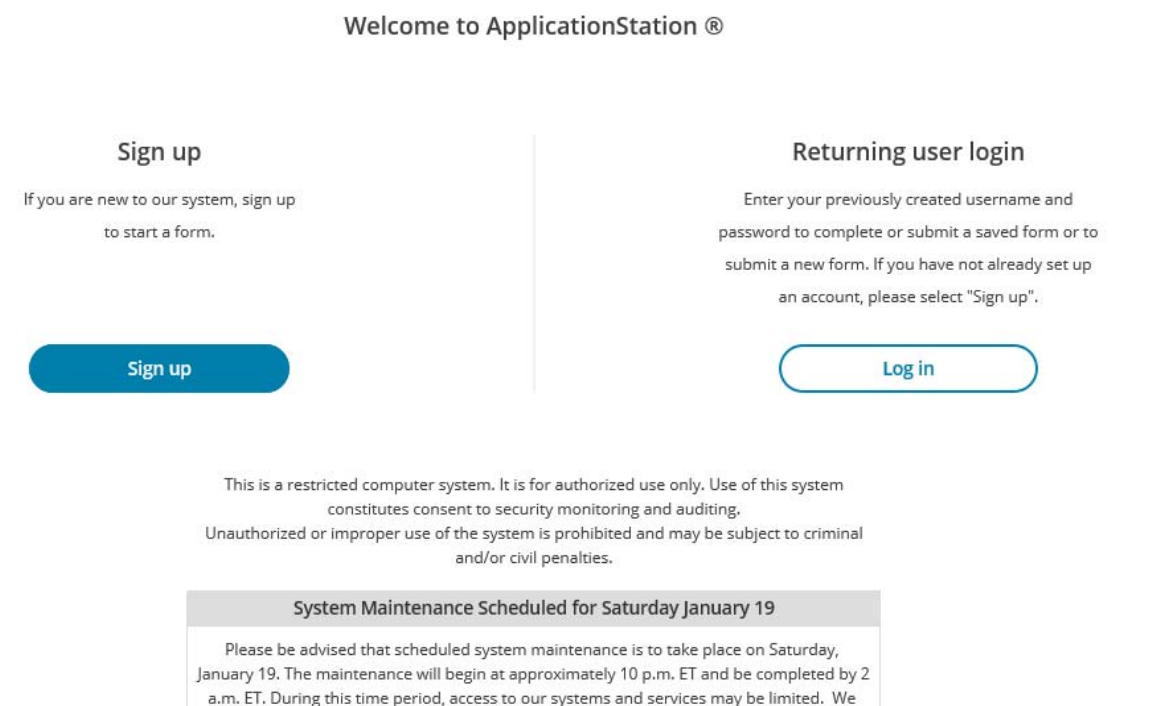

a.m. ET. During this time period, access to our systems and services may be limited. We are dedicated to providing you with the very best customer service. If you have any questions regarding this maintenance, please contact our customer service team. at 1-800-

369-2612 x2006

System Maintenance Scheduled for Saturday January 26

Please be advised that scheduled system maintenance is to take place on Saturday,

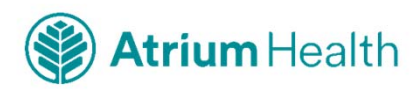

#### **Read and accept rules**

#### Application Station

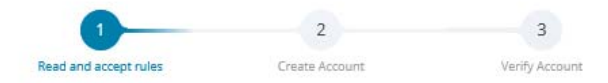

#### E-SIGN Act Disclosure and Consent ("Consent Agreement")

Pursuant to the Federal Electronic Signatures in Global and National Commerce Act ("E-Sign Act"), you have a right to receive any disclosures or notices in a nonelectronic form. Before providing electronic signatures or obtaining legally required disclosures and notices electronically, please review and indicate your acceptance of the terms below. If you do not accept these terms or do not agree to the use of electronic disclosures and signatures, we will provide you with, or make available to you, any required disclosures on paper or non-electronic form at no additional charge to you.

#### 1. Intent to Use Electronic Signatures

By clicking the "I AGREE" button below—which you hereby adopt as your electronic signature—you affirmatively consent and agree that you are signing this Consent Agreement electronically and your electronic signature on agreements and documents has the same effect as if you signed them in ink. You further agree that your electronic signature is the legal equivalent of your manual signature and will continue to be throughout the background screening process.

By clicking the "I AGREE" button below, you agree to the use of electronic signatures, such as your act of clicking, checking or otherwise manifesting your assent throughout the background screening process. You further agree that your use of a key pad, mouse or other device to select an item, button, icon or similar act/action, or in providing or making any agreement, acknowledgement, or consent constitutes your signature (hereafter referred to as "E-Signature"), acceptance and agreement as if actually signed by you in writing. You also agree that no certification authority or other third party verification is necessary to validate your E-Signature and that the lack of such certification or third party verification will not in any way affect the enforceability of your E-Signature or any resulting contract.

2. Consent to Electronic Disclosures & Notices

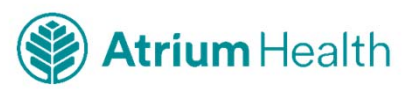

#### **Create Account**

#### Application Station

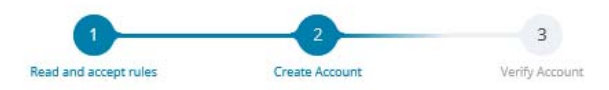

#### **Create Account**

Please fill in the following fields to create an account.

| Email*              |      |
|---------------------|------|
| Username*           |      |
| Password*           | show |
| Confirm Password *  | show |
| First Name*         |      |
| Last Name*          |      |
| Mobile Phone Number |      |
|                     |      |

#### **Security Questions**

Please select three security questions and provide answers in the boxes below. Your answer(s) cannot contain your username, password, email address or security question.

| Security Question 1* | Select One | •    |
|----------------------|------------|------|
| Answer 1*            |            | show |
| Security Question 2* | Select One | •    |
|                      | r          |      |

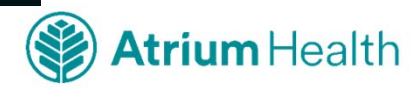

## Verify Account – you will receive an 8-digit code from the account set up to authenticate your account

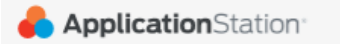

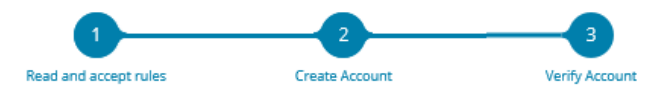

#### Verify Account

An email has been sent to your provided email address. The subject of the email will be "ApplicationStation Account Verification" and will arrive from email sender auth@verticalscreen.com.

Please follow the directions in the email to continue creating your account. You may need to check your Junk or Spam folder.

#### (i) Please do not close your browser.

If your browsing session closes, please log back in using your username and password and enter the 8-digit **Verification Code** emailed to you at the email address provided during account creation. This **Verification Code** will expire after 30 minutes.

Verification Code\*

Your 8-digit code

Didn't receive an email? Click here to resend email.

Complete Registration

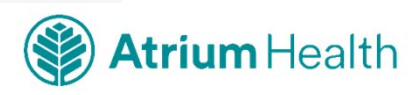

#### Enter the Verification Code from your email within 30 minutes

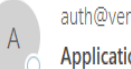

auth@verticalscreen.com Hymes, Teresa ApplicationStation Account Verification

WARNING: This email originated from outside of Atrium Health (auth@verticalscreen.com).

Do not click links or open attachments unless you recognize the sender and are expecting the message.

You created an account with ApplicationStation.

Username: karol1

Please enter the Verification Code below into the Verification Code field on the ApplicationStation website to continue:

54866109

Please Note: Don't delay, your verification code is only valid for 30 minutes and if you closed your browser, just sign back in and you will be prompted to enter this code there.

If you did not request to create an account, please contact us.

Thank you. Application Station Team applicationstation@certiphi.com 888-291-1369 x2006

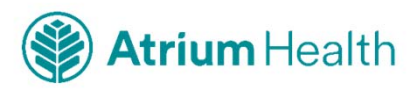

# Your account has been verified – Log In using your Username and Password

| <ul> <li>Your account has been verified</li> <li>You have successfully verified your account, please</li> <li>log in.</li> </ul> |  |
|----------------------------------------------------------------------------------------------------|--|
| Log in<br>Username<br>Password<br>Password<br>Back Login                                                                         |  |
| Forgot username? Forgot password?                                                                                                |  |

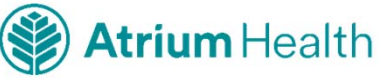

## **Entering Your I-9**

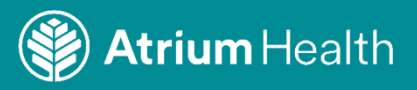

## **ApplicationStation Code =** *CarolinasI9* The code is case sensitive

| 🖨 Application Station |                                                                                                    | (i) <u>Help</u> ( <sup>1</sup> ) <u>Log Out</u> |
|-----------------------|----------------------------------------------------------------------------------------------------|-------------------------------------------------|
| ApplicationStation*   | <b>ApplicationStation Code</b><br>To proceed, please enter your<br>ApplicationStation Code. If you do not have an<br>ApplicationStation Code, please contact the<br>organization or individual that referred you to<br>ApplicationStation to obtain one.<br>Code | () <u>Help</u> () <u>LogOut</u>                 |
|                       | Continue                                                                                                    |                                                 |
|                       |                                                                                                    |                                                 |
|                       |                                                                                                    |                                                 |

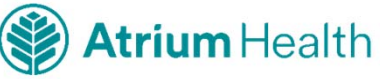

#### Customer Service 1-888-291-1369 x2006

| 뤔 Application Station                                      |                                                                                                    | () Help   () Log Out                                                                                       |
|------------------------------------------------------------|----------------------------------------------------------------------------------------------------|----------------------------------------------------------------------------------------------------|
| Sections                                                   | I-9 Form                                                                                                    | _                                                                                                    |
| O I-9 Form<br>O I-9 Acceptable Documents<br>Review Summary | Ple How it Works ×<br>Our website makes completing a data collection form easy,<br>quick and convenient. You can submit a form anytime,<br>anywhere from your personal computer, your mobile phone or<br>your tablet.                   | n USCIS<br>Form I-9<br>OMB No.1615-0047<br>S Expires 08/31/2019                                            |
|                                                            | Simply follow the directions on each screen to navigate<br>through to completion. Sections that are completed will have a<br>check mark next to them.                                                                                   | form. The instructions must be<br>orm. Employers are liable for errors in                                  |
|                                                            | AN You will have the opportunity to save your form, log out and<br>CA return to the form before submitting it.<br>ide<br>fut Once you have completed the form, you will have the<br>opportunity to read through your form to verify its | authorized individuals. Employers<br>ish employment authoirzation and<br>the documentation presented has a |
|                                                            | completeness and accuracy prior to clicking on the submit<br>button.<br>After you submit, you will be able to print a copy, but will no<br>longer be able to make changes.                                                              | n the first day of employment, but not                                                                     |
|                                                            | La: If you have any issues or questions please contact our support<br>team at:<br>Fin: 888-291-1369 x2006.                                                                                                    |                                                                                                    |
|                                                            | Mit Got it                                                                                                    |                                                                                                    |
|                                                            | Address (Street Number and Name) *                                                                                                    |                                                                                                    |
|                                                            | Apt. Number* 9                                                                                                    |                                                                                                    |

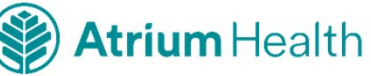

## I-9 Form

| ApplicationStation                                            |                                                                                                    |                                                                                                    | (i) Help   (!) Log Out                                                                                         |
|---------------------------------------------------------------|----------------------------------------------------------------------------------------------------|----------------------------------------------------------------------------------------------------|----------------------------------------------------------------------------------------------------|
| Sections O I-9 Form O I-9 Acceptable Documents Review Summary | I-9 Form<br>Please provide the following informatic<br>Employmer<br>Departme<br>U.S Citizenshi                                                                                                    | on<br>nt Eligibility Verification<br>nt of Homeland Security<br>ip and Immigration Services                                                                                                    | USCIS<br>Form I-9<br>OMB No.1615-0047<br>Expires 08/31/2019                                                    |
| Submit Forms                                                  | START HERE: Please read instructions                                                                                                    | carefully before completing this form. The                                                                                                    | instructions must be                                                                                           |
| Confirmation                                                  | the completion of this form.                                                                                                    | cally, during completion of this form. Empl                                                                                                    | oyers are liable for errors in                                                                                 |
|                                                               | ANTI-DISCRIMINATION NOTICE: It is ill<br>CANNOT specify which document(s) ar<br>identity. The refusal to hire or continue<br>future expiration date may also constit<br>① Section 1. Employee Informatic<br>Employees must complete and sign<br>before accepting a job offer. | legal to discriminate against work-authorized<br>n employee may present to establish employ<br>e to employ an individual because the docur<br>tute illegal discrimination.<br>On and Attestation<br>Section 1 of Form I-9 no later than the first | d individuals. Employers<br>yment authoirzation and<br>nentation presented has a<br>day of employment, but not |
|                                                               | Last Name (Family Name)* 🛛                                                                                                    |                                                                                                    |                                                                                                    |
|                                                               | First Name (Given Name)* 😣                                                                                                    |                                                                                                    |                                                                                                    |
|                                                               | Middle Initial*                                                                                                    | □ N                                                                                                    | I/A                                                                                                    |
|                                                               | Other Last Names (if any)* 🕄                                                                                                    | N                                                                                                    | I/A                                                                                                    |
|                                                               | Address (Street Number and Name)*                                                                                                    |                                                                                                    |                                                                                                    |
|                                                               | Apt. Number * 🔒                                                                                                    |                                                                                                    | I/A                                                                                                    |

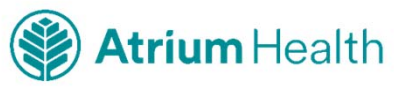

#### **Navigation Notes**

If you log out and log back in you will be asked a security question. Once you answer the security question you will land on the **My Forms** page

| Applica | ation Station <sup>®</sup>                                                                     |                                                                             | (i) Help   (i) Log Out     Last Login: 1/18/2019 2:22:03 PM |
|---------|------------------------------------------------------------------------------------------------|-----------------------------------------------------------------------------|-------------------------------------------------------------|
|         | My Forms                                                                                       |                                                                             |                                                             |
|         | Below you can view completed                                                                   | forms, continue with a previously started                                   | d form or submit a new form.                                |
|         | If your form is In Progress – th<br>Click on the Continue button to                            | is means that it has not yet been submitte<br>o finish and submit the form. | ed and can still be changed.                                |
|         | If your form is Completed – thi<br>View button to review the com                               | s means it has been submitted and canno<br>pleted and submitted form.       | ot be changed. Click on the                                 |
|         | Add a New Form - You are able                                                                  | e to add a new form as long as you do not                                   | t have one in progress for the                              |
|         | same ApplicationStation Code.                                                                  | Click the Add New Form button to begin                                      | a new form.                                                 |
|         | same ApplicationStation Code.                                                                  | Click the Add New Form button to begin                                      | + Add New Form                                              |
|         | same ApplicationStation Code.<br>Forms<br>Atrium Health - I-9/E-verify                         | Click the Add New Form button to begin                                      | A new form.<br>+ Add New Form<br>Continue                   |
|         | same ApplicationStation Code.<br>Forms<br>Atrium Health - I-9/E-verify<br>Started on           | Click the Add New Form button to begin<br>Jan 18, 2019                      | A new form.<br>+ Add New Form<br>Continue                   |
|         | same ApplicationStation Code.<br>Forms<br>Atrium Health - I-9/E-verify<br>Started on<br>Status | Click the Add New Form button to begin<br>Jan 18, 2019<br>In Progress       | A new form.<br>+ Add New Form<br>Continue                   |

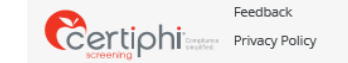

Copyright Terms of Service SMS Terms and Conditions

© 2001-2019 All rights reserved. Vertical Screen, Inc.

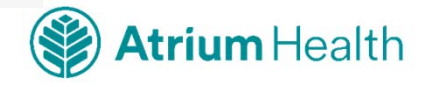

#### **More Navigation Notes**

- If your form is In Progress, click Continue
- If you have not started the I-9 form, click + Add New Form
- You will be asked for an **ApplicationStation Code**: enter *Carolinas19* to begin the new form. The code is case sensitive.

| Applicati | <b>ion</b> Station                                                 |                                                                                       | Help U Log Out<br>Last Login: 1/18/2019 2:22:03 PM |
|-----------|--------------------------------------------------------------------|---------------------------------------------------------------------------------------|----------------------------------------------------|
|           | My Forms                                                           |                                                                                       |                                                    |
|           | Below you can view completed                                       | d forms, continue with a previously started                                           | l form or submit a new form.                       |
|           | lf your form is In Progress – th<br>Click on the Continue button t | is means that it has not yet been submitte<br>o finish and submit the form.           | ed and can still be changed.                       |
|           | If your form is Completed – th<br>View button to review the com    | is means it has been submitted and canno<br>pleted and submitted form.                | ot be changed. Click on the                        |
|           | Add a New Form - You are abl<br>same ApplicationStation Code       | e to add a new form as long as you do not<br>. Click the Add New Form button to begin | have one in progress for the<br>a new form.        |
|           | Forms                                                              |                                                                                       | + Add New Form                                     |
|           | Atrium Health - I-9/E-verify                                       |                                                                                       | Continue                                           |
|           | Started on                                                         | Jan 18, 2019                                                                          |                                                    |
|           | Status                                                             | In Progress                                                                           |                                                    |
|           | ApplicationStation Code                                            | Carolinas19                                                                           |                                                    |
|           |                                                                    |                                                                                       |                                                    |
|           |                                                                    |                                                                                       |                                                    |

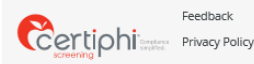

Copyright SMS Terms and Conditions Terms of Service

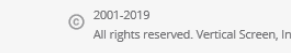

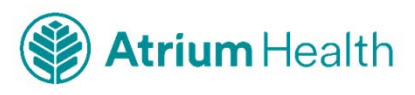

## **Completing Your I-9**

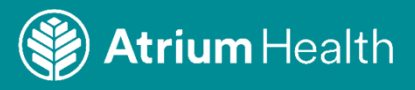

#### Review Summary – Once you have completed the form you will be asked to review the summary to make sure all information is correct

| 뤔 Application Station                        |                                                                                   |                                                                                               | Help   (1) Log Out     Last Login: 1/18/2019 2:22:03 PM          |
|----------------------------------------------|-----------------------------------------------------------------------------------|-----------------------------------------------------------------------------------------------|------------------------------------------------------------------|
| Sections                                     | Review Summary                                                                    |                                                                                               |                                                                  |
| ✓ I-9 Form                                   | Now is the time to review your work for<br>entered, click the "Edit" button. When | or accuracy and completeness. To change any<br>you are satisfied with the information entered | y of the information you have<br>d, you can click the "Continue" |
| <ul> <li>I-9 Acceptable Documents</li> </ul> | I-9 Form                                                                          |                                                                                               | Edit                                                             |
| Review Summary                               | Last Name (Family Name)                                                           | Karol                                                                                         |                                                                  |
|                                              | First Name (Given Name)                                                           | Karol                                                                                         |                                                                  |
| Submit Forms                                 | Middle Initial                                                                    | N/A                                                                                           |                                                                  |
| 6 B 4                                        | Other Last Names (if any)                                                         | N/A                                                                                           |                                                                  |
| Confirmation                                 | Address (Street Number and Name)                                                  | 123 Main St                                                                                   |                                                                  |
|                                              | Apt. Number                                                                       | N/A                                                                                           |                                                                  |
|                                              | City or Town                                                                      | Anytown                                                                                       |                                                                  |
|                                              | State                                                                             | North Carolina                                                                                |                                                                  |
|                                              | Zip Code                                                                          | 28203                                                                                         |                                                                  |
|                                              | Date of Birth (mm/dd/yyyy)                                                        | 01/01/1999                                                                                    |                                                                  |
|                                              | U.S. Social Security Number                                                       | XXX-XX-1123                                                                                   |                                                                  |
|                                              | Employee's E-mail Address                                                         | N/A                                                                                           |                                                                  |
|                                              | Employee's Telephone Number                                                       | N/A                                                                                           |                                                                  |
|                                              | 1. A citizen of the United States                                                 | Yes                                                                                           |                                                                  |
|                                              | 2. A noncitizen national of the<br>United States                                  | N/A                                                                                           |                                                                  |
|                                              | 3. A lawful permanent resident                                                    | N/A                                                                                           |                                                                  |
|                                              | Alien Registration Number/USCIS<br>Number                                         | N/A                                                                                           |                                                                  |
|                                              | 4. An alien authorized to work                                                    | N/A                                                                                           |                                                                  |
|                                              | until (expiration date, if applicable,<br>mm/dd/yyyy)                             | N/A                                                                                           |                                                                  |
|                                              | 1. Alien Registration Number/USCIS<br>Number                                      | N/A                                                                                           |                                                                  |

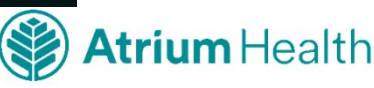

## **Review Summary**

| 뤔 Application Station |                                                       |                                | Help   () Log Out     Last Login: 1/18/2019 2:22:03 PM |
|-----------------------|-------------------------------------------------------|--------------------------------|--------------------------------------------------------|
|                       | ,<br>Employee's E-mail Address                        | N/A                            |                                                        |
|                       | Employee's Telephone Number                           | N/A                            |                                                        |
|                       | 1. A citizen of the United States                     | Yes                            |                                                        |
|                       | 2. A noncitizen national of the<br>United States      | N/A                            |                                                        |
|                       | 3. A lawful permanent resident                        | N/A                            |                                                        |
|                       | Alien Registration Number/USCIS<br>Number             | N/A                            |                                                        |
|                       | 4. An alien authorized to work                        | N/A                            |                                                        |
|                       | until (expiration date, if applicable,<br>mm/dd/yyyy) | N/A                            |                                                        |
|                       | 1. Alien Registration Number/USCIS<br>Number          | N/A                            |                                                        |
|                       | 2. Form I-94 Admission Number                         | N/A                            |                                                        |
|                       | 3. Foreign Passport Number                            | N/A                            |                                                        |
|                       | Country of Issuance                                   | N/A                            |                                                        |
|                       | Employee's Telephone Number                           | N/A                            |                                                        |
|                       | Signature of Employee                                 | Electronic Signature Submitted |                                                        |
|                       | Today's Date (mm/dd/yyyy)                             | 01/18/2019                     |                                                        |
|                       |                                                       |                                |                                                        |
|                       |                                                       |                                |                                                        |
|                       | ← Back                                                |                                | Continue →                                             |
| Feedback              | Copyright                                             | SMS Terms and Conditions       | © 2001-2019                                            |

Certiphi teretere

Privacy Policy

Terms of Service

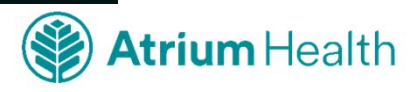

All rights reserved. Vertical Screen, Inc.

## **Submit Your I-9**

| Application Station                                            | Help   () Log Out     Last Login: 1/18/2019 2:22:03 PM                                                                                                    |
|----------------------------------------------------------------|----------------------------------------------------------------------------------------------------|
| Sections                                                       | Submit Forms                                                                                                    |
| <ul> <li>I-9 Form</li> <li>I-9 Acceptable Documents</li> </ul> | If you wish, you may go back and review information you have supplied for accuracy and completeness by clicking<br>the "Review Summary" link on the left side of this page.<br>If you are satisfied with the information that you have supplied, please read and acknowledge the following: |
| Review Summary                                                 | l certify that l have provided all information, and answered all questions, truthfully, correctly, and completely in accordance with the instructions provided.                                                                                                    |
| Submit Forms                                                   | By clicking "Submit Forms", I acknowledge and agree that I have provided complete, correct and truthful                                                                                                    |
| Confirmation                                                   | information on all pages included in this Background Investigation Data Collection process.                                                                                                    |

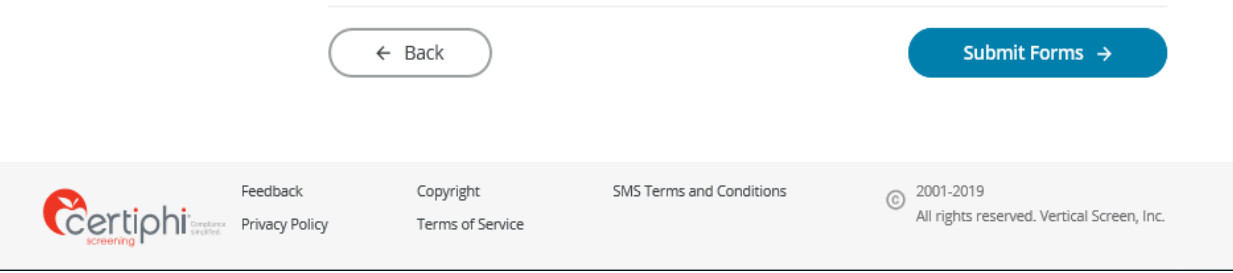

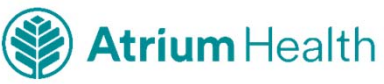

## Confirmation

| ApplicationStation                                                      | (i) Help   () Log Out<br>Last Login: 1/18/2019 2:22:03 PM                                                                                                    |
|-------------------------------------------------------------------------|----------------------------------------------------------------------------------------------------|
| Sections <ul> <li>I-9 Form</li> <li>I-9 Acceptable Documents</li> </ul> | Confirmation<br>Your I-9 Form has been submitted.<br>You will be required to present certain documents when completing the I-9 with your employer. See the link<br>below for the list of acceptable documents.          |
| Review Summary                                                          | You can view copies of the information you have submitted:                                                                                                    |
| Submit Forms                                                            | I-9 Form     Acceptable Documents                                                                                                    |
| Confirmation                                                            | If you do not wish to view the printable copies, you can close your browser now. If you wish to view these<br>documents at a later time, you can log back in using your username, password and ApplicationStation code. |
|                                                                         | If you would like to take a quick survey, please click <u>here</u> .                                                                                                    |

| Ва                         | ck to My Forms                |                          |   | Log Out                                                 |
|----------------------------|-------------------------------|--------------------------|---|---------------------------------------------------------|
| Feedback<br>Privacy Policy | Copyright<br>Terms of Service | SMS Terms and Conditions | © | 2001-2019<br>All rights reserved. Vertical Screen, Inc. |

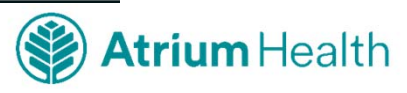

## **Acceptable Documents**

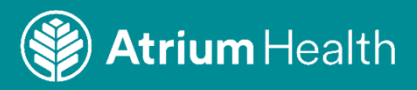

## You will be required to submit certain documents when completing the I-9 with Atrium Health

#### LISTS OF ACCEPTABLE DOCUMENTS All documents must be UNEXPIRED

Employees may present one selection from List A or a combination of one selection from List B and one selection from List C.

|                | LIST A<br>Documents that Establish<br>Both Identity and<br>Employment Authorization                                                                                                    | OR | LIST B<br>Documents that Establish<br>Identity<br>AN                                                                                                    | ۱D       | LIST C<br>Documents that Establish<br>Employment Authorization                                                                                                    |  |
|----------------|----------------------------------------------------------------------------------------------------|----|----------------------------------------------------------------------------------------------------|----------|----------------------------------------------------------------------------------------------------|--|
| 1.<br>2.<br>3. | U.S. Passport or U.S. Passport Card<br>Permanent Resident Card or Alien<br>Registration Receipt Card (Form I-551)<br>Foreign passport that contains a                                                                                                    | -  | <ol> <li>Driver's license or ID card issued by a<br/>State or outlying possession of the<br/>United States provided it contains a<br/>photograph or information such as<br/>name, date of birth, gender, height, eye<br/>color, and address</li> </ol>                        | 1.<br>2. | A Social Security Account Number<br>card, unless the card includes one of<br>the following restrictions:<br>(1) NOT VALID FOR EMPLOYMENT<br>(2) VALID FOR WORK ONLY WITH |  |
|                | I-551 printed notation on a machine-<br>readable immigrant visa                                                                                                    |    | <ol> <li>ID card issued by federal, state or local<br/>government agencies or entities,<br/>provided it contains a photograph or<br/>information such as name, date of birth,<br/>gender, height, eye color, and address</li> <li>School ID card with a photograph</li> </ol> |          | (3) VALID FOR WORK ONLY WITH<br>DHS AUTHORIZATION                                                                                                    |  |
| 4.             | Employment Authorization Document<br>that contains a photograph (Form<br>I-766)                                                                                                    |    |                                                                                                    |          | Certification of report of birth issued<br>by the Department of State (Forms<br>DS-1350, FS-545, FS-240)                                                                 |  |
| 5.             | For a nonimmigrant alien authorized<br>to work for a specific employer                                                                                                    |    | <ol> <li>Voter's registration card</li> </ol>                                                                                                    | 3.       | Original or certified copy of birth certificate issued by a State,                                                                                                    |  |
|                | a. Foreign passport; and                                                                                                    | -  | 5. U.S. Military card or draft record                                                                                                    | 4.       | county, municipal authority, or<br>territory of the United States<br>bearing an official seal                                                                            |  |
|                | <ul> <li>b. Form I-94 or Form I-94A that has<br/>the following:         <ul> <li>(1) The same name as the passport;</li> </ul> </li> </ul>                                                                                                    |    | <ol> <li>Williary dependents iD card</li> <li>U.S. Coast Guard Merchant Mariner<br/>Card</li> </ol>                                                                                                    |          | Native American tribal document<br>U.S. Citizen ID Card (Form I-197)                                                                                                    |  |
|                | <ul> <li>and</li> <li>(2) An endorsement of the alien's nonimmigrant status as long as that period of endorsement has not yet expired and the proposed employment is not in conflict with any restrictions or limitations identified on the form.</li> </ul>             |    | <ol> <li>8. Native American tribal document</li> <li>9. Driver's license issued by a Canadian government authority</li> </ol>                                                                                                    | 6.       | Identification Card for Use of<br>Resident Citizen in the United<br>States (Form I-179)                                                                                  |  |
|                |                                                                                                    |    | For persons under age 18 who are<br>unable to present a document<br>listed above:                                                                                                    |          | Employment authorization<br>document issued by the<br>Department of Homeland Security                                                                                    |  |
| 6.             | Passport from the Federated States of<br>Micronesia (FSM) or the Republic of<br>the Marshall Islands (RMI) with Form<br>I-94 or Form I-94A indicating<br>nonimmigrant admission under the<br>Compact of Free Association Between<br>the United States and the FSM or RMI |    | <ol> <li>School record or report card</li> <li>Clinic, doctor, or hospital record</li> <li>Day-care or nursery school record</li> </ol>                                                                                                    |          |                                                                                                    |  |

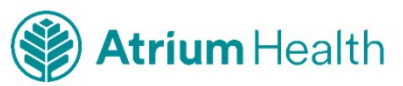

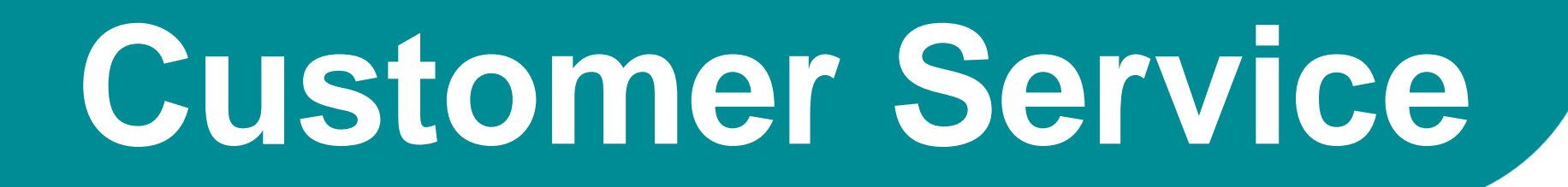

# 1-888-291-1369 x2006

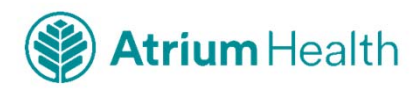